### 퀴즈 등록하기 : 자료 및 활동추가 > 학습 활동 > 퀴즈

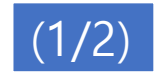

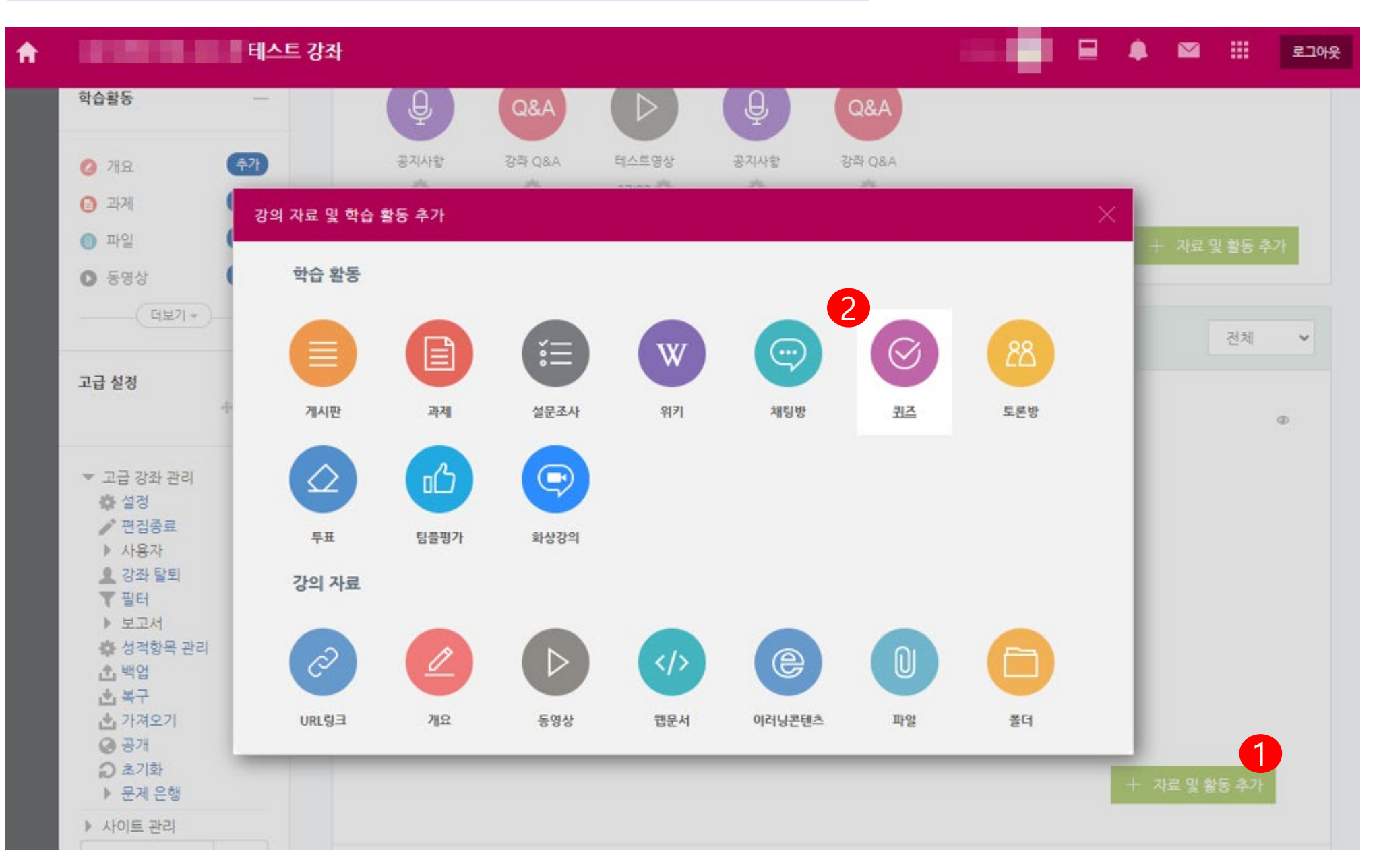

| 시작 일시 🕐      | 2024 💙 6월 💙 17 💙 15 💙 00 💙 🛗 🗹 활성화 |
|--------------|------------------------------------|
| 종료 일시        | 2024 👻 6월 👻 17 👻 15 👻 30 👻 🛗 🗹 활성화 |
| 시간제한 ⑦       | 3 0 분간 ✔ <b>조 활성화</b>              |
| 시간제한 초과 시* ⑦ | 현재까지의 응시 내용 자동 제출                  |
| 제출 유예 기간* ②  | 0 분간 ∨ □ <b>활성화</b>                |

# → 퀴즈 기간 설정 위즈 실시전에 학생들이 문제를 볼 수 없도록 기간을 설정

| 강의실 홈                        | - | ♠ > 테스트 강좌 > |                  |     |
|------------------------------|---|--------------|------------------|-----|
| <b>강의정보 ▲</b><br>· 참여자목록     |   | ⊙새 킈ㅈ 은/르    | 에 추가하기 👁         |     |
| <b>성적/출석관리 ▲</b><br>· 학습이력현황 |   |              |                  |     |
| · 온라인출석부<br>· 오프라인출석부        |   | ▼ 기본         | 키ㅈ 제모 전기(예:기막    | 710 |
| · 성적부<br>· 평가비율관리            |   | 제목*          | 20240610 - 퀴즈 등록 |     |
| 수강생 알림 ▼<br>기타 관리 ▼          |   | 설명           |                  |     |
| 학생화면 보기                      |   |              |                  | 01  |

| ▶ 퀴즈 서식                             |
|-------------------------------------|
| ▶ 실시 방식                             |
| ▶ 피드백 표시                            |
| ▶ 기타 설정                             |
| ▶ 접근 제한                             |
| ▶ 역량 <b>5</b>                       |
| 지장 취소<br>이 양식에는 *로 표시된 필수 항목이 있습니다. |
|                                     |

### 퀴즈 등록하기 : 자료 및 활동추가 > 학습 활동 > 퀴즈

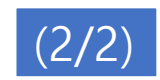

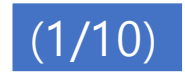

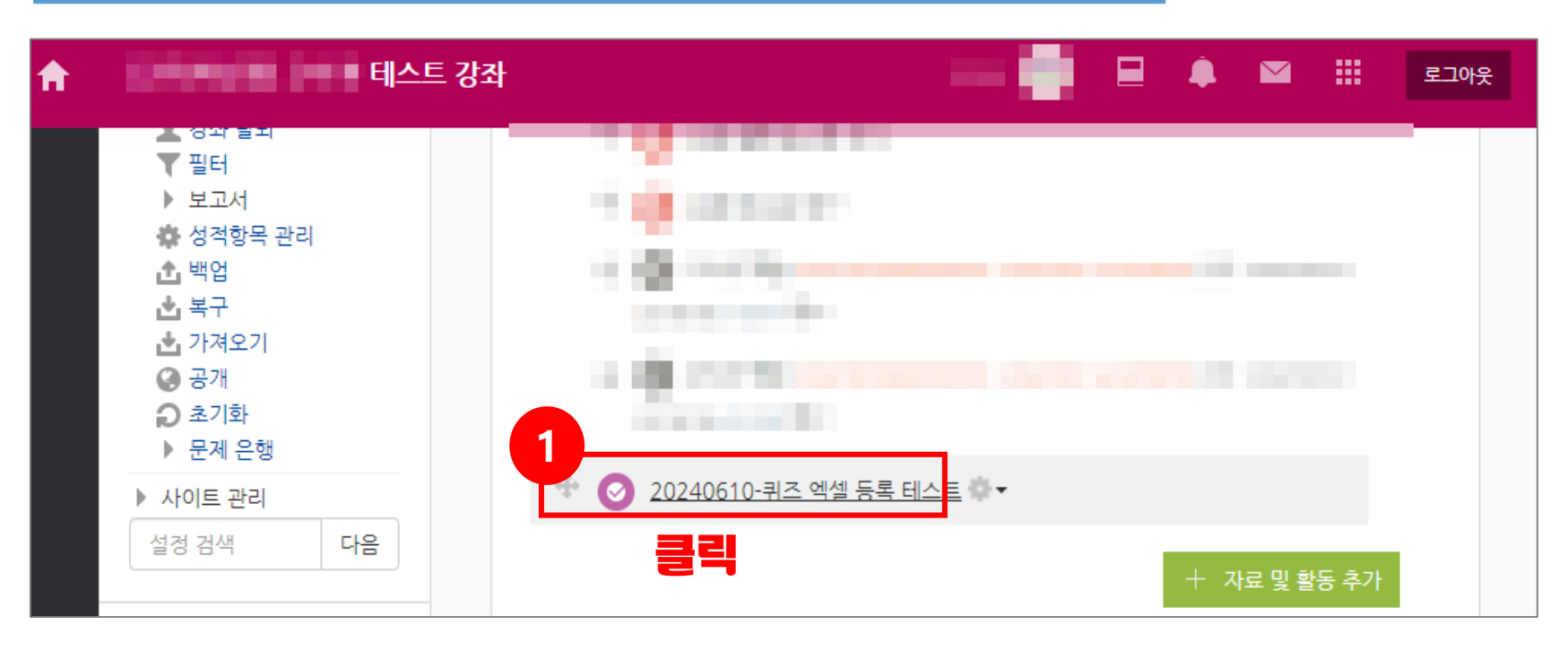

**f** 

P

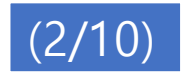

#### 🔒 👘 [교육혁신과] 교수자 테스트 강좌

| 8a        | <b>N</b> 月 <b>始</b> 直                                        |
|-----------|--------------------------------------------------------------|
| Ē         | <b>양의정태/ ▲</b><br>파일조라리자목록                                   |
| $\square$ | <b>정확작을 목관리 ▲</b><br>개인줔봅 ☆쪽 <sub>현왕</sub>                   |
|           | · 온라인출석부<br>· 오프라인출석부                                        |
| ፟ጞ        | · 성적부<br>· 평가비율관리                                            |
| $\square$ | 수강생 알림 ▾<br><b>기타 관리 ▲</b>                                   |
|           | · 강좌설정<br>· 팀 설정                                             |
| 2         | · 팀원<br>· 문제 은행                                              |
|           | <ul> <li>문제 일괄 등록</li> <li>강좌기록</li> <li>온라인출석부설정</li> </ul> |
|           |                                                              |

| - | ▲ 〉 [교육혁신과] 교수자 테스트 강좌 〉 1일차 [6월26일] 〉 20240610-퀴즈 액셀 등록 테스트 |
|---|--------------------------------------------------------------|
|   | 20240610-퀴즈 엑셀 등록 테스트                                        |
|   | 답안 제출 가능 횟수: 1                                               |
|   | 추가된 문제가 없습니다. '퀴즈 편집'을 클릭하여 문제를 추가하세요.                       |

| ● ● ● ● ● ● ● ● ● ● ● ● ● ● ● ● ● ● ●                       | 강좌           |                          |      |      |      |      |           |            | - •      | ₽ .  |      |      | 로그아웃 |
|-------------------------------------------------------------|--------------|--------------------------|------|------|------|------|-----------|------------|----------|------|------|------|------|
| 강의실홈 —                                                      | ♠ >          | > 문제 일괄                  | 등록   |      |      |      |           |            |          |      |      |      |      |
| <b>강의정보 ▲</b><br>· 참여자목록<br><b>성적/출석관리 ▲</b>                | 문제 일괼        | 등록                       |      |      |      |      |           |            |          |      |      |      |      |
| <ul> <li>학습이력현황</li> <li>온라인출석부</li> <li>오프라인출석부</li> </ul> |              |                          |      |      |      | 엑셀파일 | 을 이용하여 강조 | 바내 문제은행에 된 | 문제를 등록하기 | 엑셀양식 | 다운로드 | 문제은  | :행   |
| • 성적부                                                       | ₹ <b>,</b> 5 | 퀴즈명                      | 시작일시 | 종료일시 | 제한시간 | 등록문항 | 시험진행      | 시험완료       |          | 문제   | 관리   |      |      |
| · 평가비울관리<br>수강생 알림 ▼                                        | 1            | 20240610-퀴즈 엑셀 등록<br>테스트 | -    | -    | -    | 0    | 0         | 0          | 엑셀등록     | 설정   | 편집   | 문제은행 |      |
| <b>기타 관리 ▲</b><br>· 강좌설정                                    | 1.1          |                          |      |      |      |      |           |            |          |      |      |      |      |
| · 팀 설정                                                      |              | 10,000,000               |      |      |      |      | 1         |            |          |      |      | 110  |      |
| • 딤원<br>• 문제 은행                                             |              | -                        |      |      |      |      |           | 1.1        |          |      |      | -    |      |
| · 문제 일괄 등록                                                  |              |                          |      |      |      |      |           |            |          |      |      |      |      |

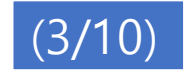

| f         | 이 아이지 아이지 아이지 테스트            | 강좌   |                          |                   |       |          |          |          |          | • •     |       |               |     | 로그아 |
|-----------|------------------------------|------|--------------------------|-------------------|-------|----------|----------|----------|----------|---------|-------|---------------|-----|-----|
| 8a        | 강의실 홈 —                      | ♠ >  | 테스트                      | .강좌 之 <b>문제 일</b> | 괄등록   |          |          |          |          |         |       |               |     |     |
| Ē         | <b>강의정보 ▲</b><br>· 참여자목록     | 무제 의 | 민곽두로                     |                   |       |          |          |          |          |         |       |               |     |     |
| $\square$ | <b>성적/출석관리 ▲</b><br>· 학습이력현황 |      | 2207                     |                   |       |          |          |          |          |         |       |               |     |     |
| 트         | · 온라인출석부<br>· 오프라인출석부        |      |                          |                   | 엑셀파일을 | 을 이용하여   | 강좌내 문기   | 세은행에     | 문제를 등록   | 록하기 🧕 9 | 셀양식 디 | \ <u>운</u> 로드 | 문제은 | 행   |
| ጵ         | · 성적부<br>· 평가비율관리            | 주차   | 퀴즈명                      | 시작일시              | 종료일시  | 제한시<br>간 | 등록문<br>항 | 시험<br>진행 | 시험<br>완료 |         | 민     | 제관리           |     |     |
|           | 수강생 알림 ▼<br><b>기타 관리 ▲</b>   |      | 20240610-퀴즈<br>엑셀 등록 테스트 |                   |       | 30분      | 6        | 0        | 0        | 엑셀등록    | 설정    | 편집            | 문제  | 은행  |
|           | · 강좌설정<br>· 팀 설정             |      | 1000                     |                   |       |          |          | 1        |          |         |       | •••           |     |     |
|           | · 팀원<br>· 문제 은행              |      | -                        |                   |       |          |          | 1        |          |         |       |               |     |     |
|           | · <b>문제 일괄 등록</b><br>· 강좌기록  |      | 100                      |                   |       |          |          | 1        |          |         |       |               |     |     |
|           | • 온라인출석부설정                   |      |                          |                   |       |          |          |          |          |         |       |               |     |     |

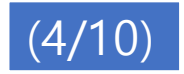

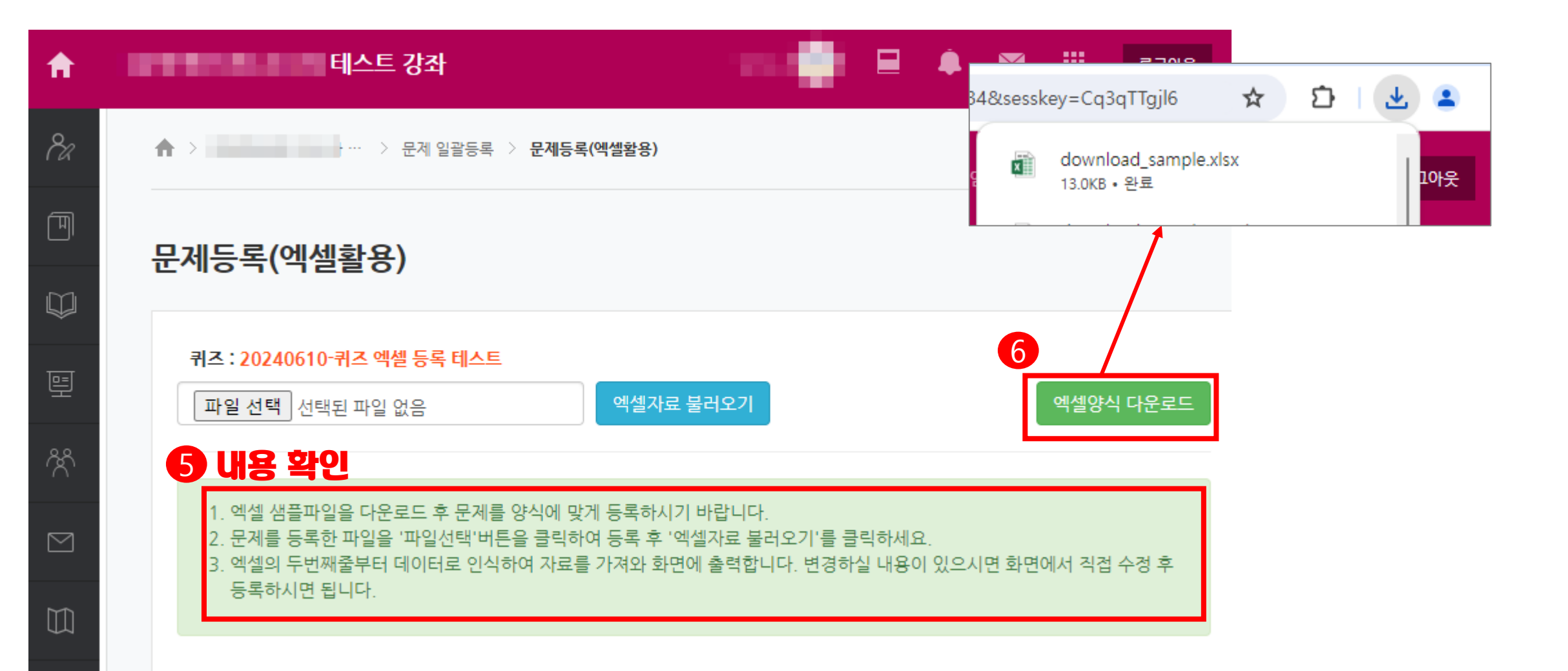

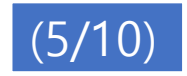

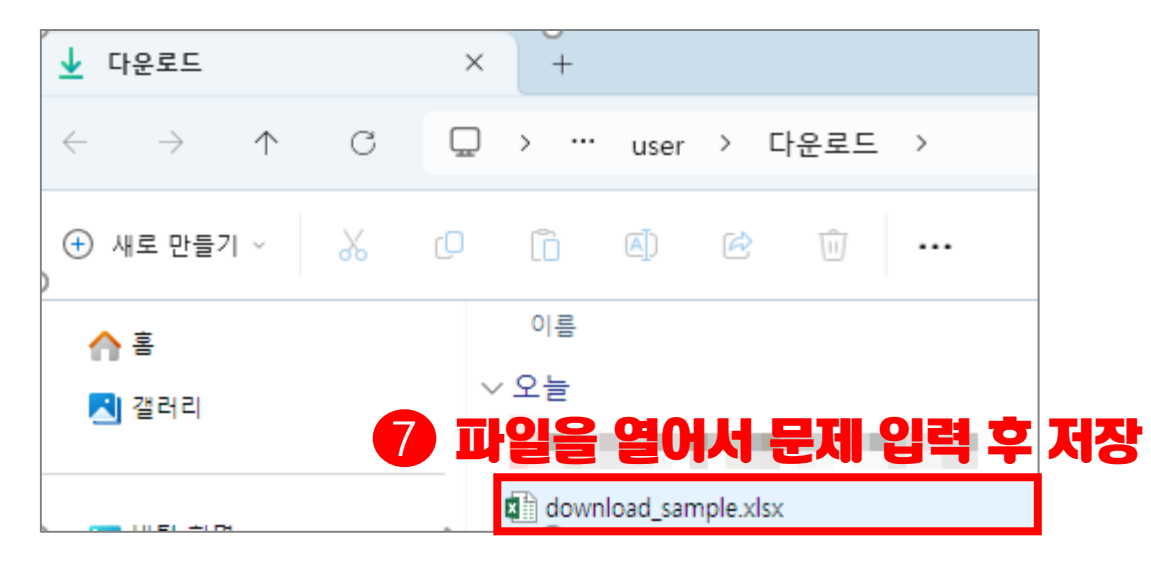

| 파  | 일 홈 삽입                                | 페이지 레이아웃 수식   | 데이터 검토 보기 개발도구 Acrobat 🖓 수행할 작업을 알려 주세요.                                                                                                    |                    |            |                    |                                                |                                  |                                       |                | 🔺 🤱 공위      |
|----|---------------------------------------|---------------|----------------------------------------------------------------------------------------------------|--------------------|------------|--------------------|------------------------------------------------|----------------------------------|---------------------------------------|----------------|-------------|
| 붙여 | ▶ 장 잘라내기<br>□ 복사 ▼<br>넣기<br>▼ ∜ 서식 복사 | 맑은 고딕         | · · · ·     ·     ·     ·     ·     ·     ·     ·     ·     ·     ·     ·     ·     ·     ·     ·     ·     ·     ·     ·     ·     ·     ·     ·     ·     ·     ·     ·     ·     ·     ·     ·     ·     ·     ·     ·     ·     ·     ·     ·     ·     ·     ·     ·     ·     ·     ·     ·     ·     ·     ·     ·     ·     ·     ·     ·     ·     ·     ·     ·     ·     ·     ·     ·     ·     ·     ·     ·     ·     ·     ·     ·     ·     ·     ·     ·     ·     ·     ·     ·     ·     ·     ·     ·     ·     ·     ·     ·     ·     ·     ·     ·     ·     ·     ·     ·     ·     ·     ·     ·     ·     ·     ·     ·     ·     ·     ·     ·     ·     ·     ·     ·     ·     ·     ·     ·     ·     ·     ·     ·     ·     ·     ·     ·     ·     ·     ·     ·     ·     ·     · | 로건부 표<br>서식 ▼ 서식 ▼ | 실<br>스타일 ▼ | 문 문 [<br>남 산입 삭제 서 | →<br>→<br>→<br>→<br>→<br>→<br>→<br>→<br>→<br>→ | <b>공</b> ▼<br>정렬 및 찾기<br>필터 ▼ 선택 | 및         PDF 생           및         ₹ | 8<br>성 및<br>공유 |             |
|    | 클립보드 🕠                                | 글꼴            | 집 맞춤 집 표시 형식 집                                                                                                    | 스타일                | 2          | 셀                  | 편                                              | 집                                | Adobe A                               | Acrobat        |             |
| H1 | H18 ・ : × ・ <sup>*</sup>              |               |                                                                                                    |                    |            |                    |                                                |                                  |                                       |                |             |
|    | А                                     | В             | с                                                                                                    | D                  | E          | F                  | G H                                            |                                  | J                                     | к              | L           |
| 1  | 문제유형                                  | 명칭            | 질문                                                                                                    | 보기1                | 보기2        | 보기3                | 보기4 보기5                                        | 보기6                              | 정답                                    | 배점             | 정답해설        |
| 2  | 객관식                                   | [선다형 단답] 일반상식 | 문제1 - 중심 도시의 주변에서 주거지 역할을 하는 도시를 무엇이라 하는가?                                                                                                    | 베느티운               | 신도시        | 위성도시 우             | 모노시                                            |                                  | 2                                     | 1.0            | 답이 맞습니다.    |
| 3  | 객관식                                   | [선다형 다답] 일반상식 | 문제2 - 중심 도시의 주변에서 주거지 역할을 하는 도시를 무엇이라 하는가?                                                                                                    | 베드타운               | 신도시        | 위성도시 우!            | 보도시                                            |                                  | 2,3                                   | 1.0            | 답이 맞습니다.    |
| 4  | 주관식                                   | [주관식] 일반상식    | 문제3 - 신기술의 우수한 상품에 매겨지는 마크는?                                                                                                    | KT                 |            |                    |                                                |                                  |                                       | 1.0            | KT'가 정답입니다. |
| 5  | 에세이                                   | [에세이] 전공설명    | 문제4 - 자신의 전공을 학문적 관점에서 설명하시오.                                                                                                    |                    |            |                    |                                                |                                  |                                       | 1.0            |             |
| 6  | 참거짓                                   | [참거짓]         | 문제5 - 물음에 대해 참 또는 거짓을 선택하세요.                                                                                                    |                    |            |                    |                                                |                                  | 1                                     | 1.0            | 참이 정답입니다.   |
| 7  | 참거짓                                   | [참거짓]         | 문제6 - 물음에 대해 참 또는 거짓을 선택하세요.                                                                                                    |                    |            |                    |                                                |                                  | 0                                     | 1.0            | 거짓이 정답입니다.  |
|    |                                       |               |                                                                                                    |                    |            |                    |                                                |                                  |                                       |                |             |

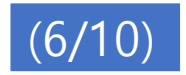

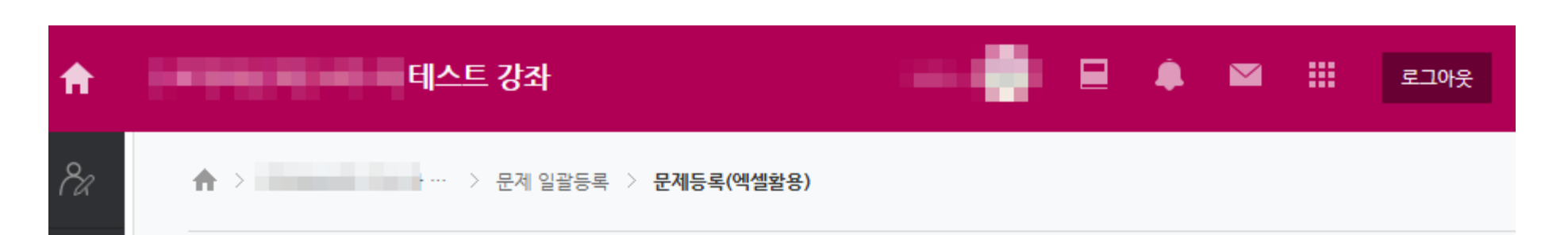

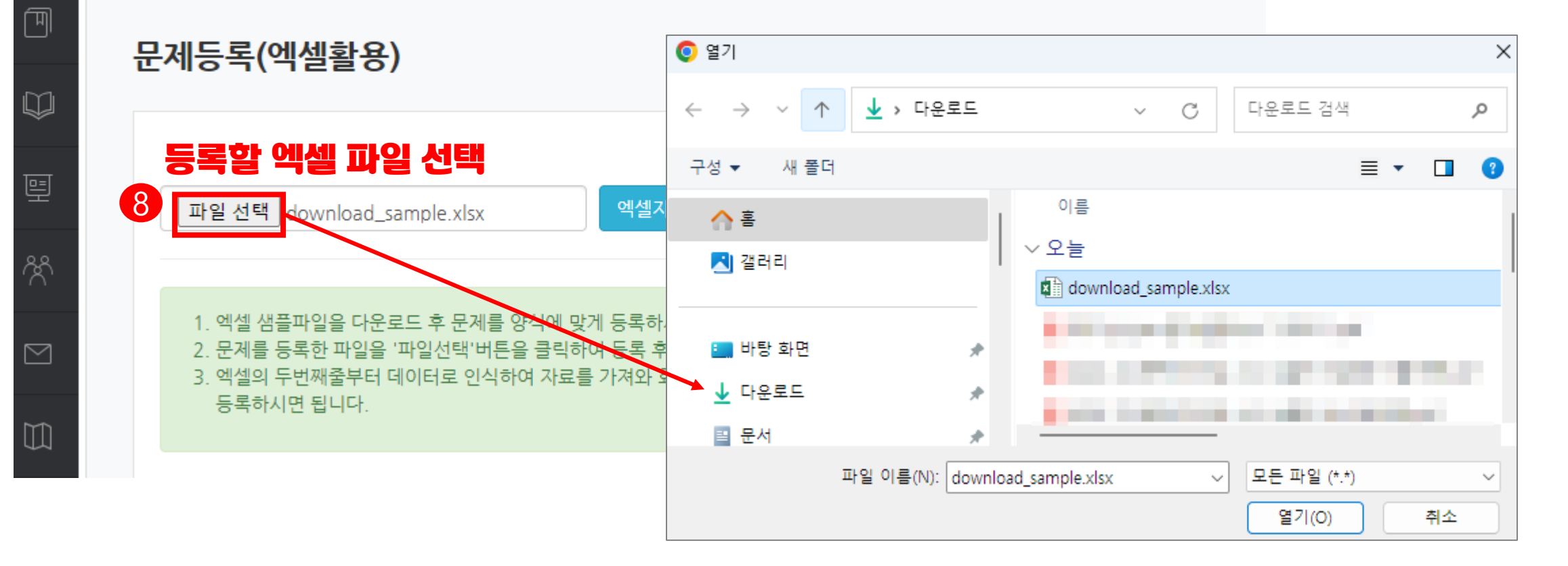

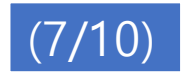

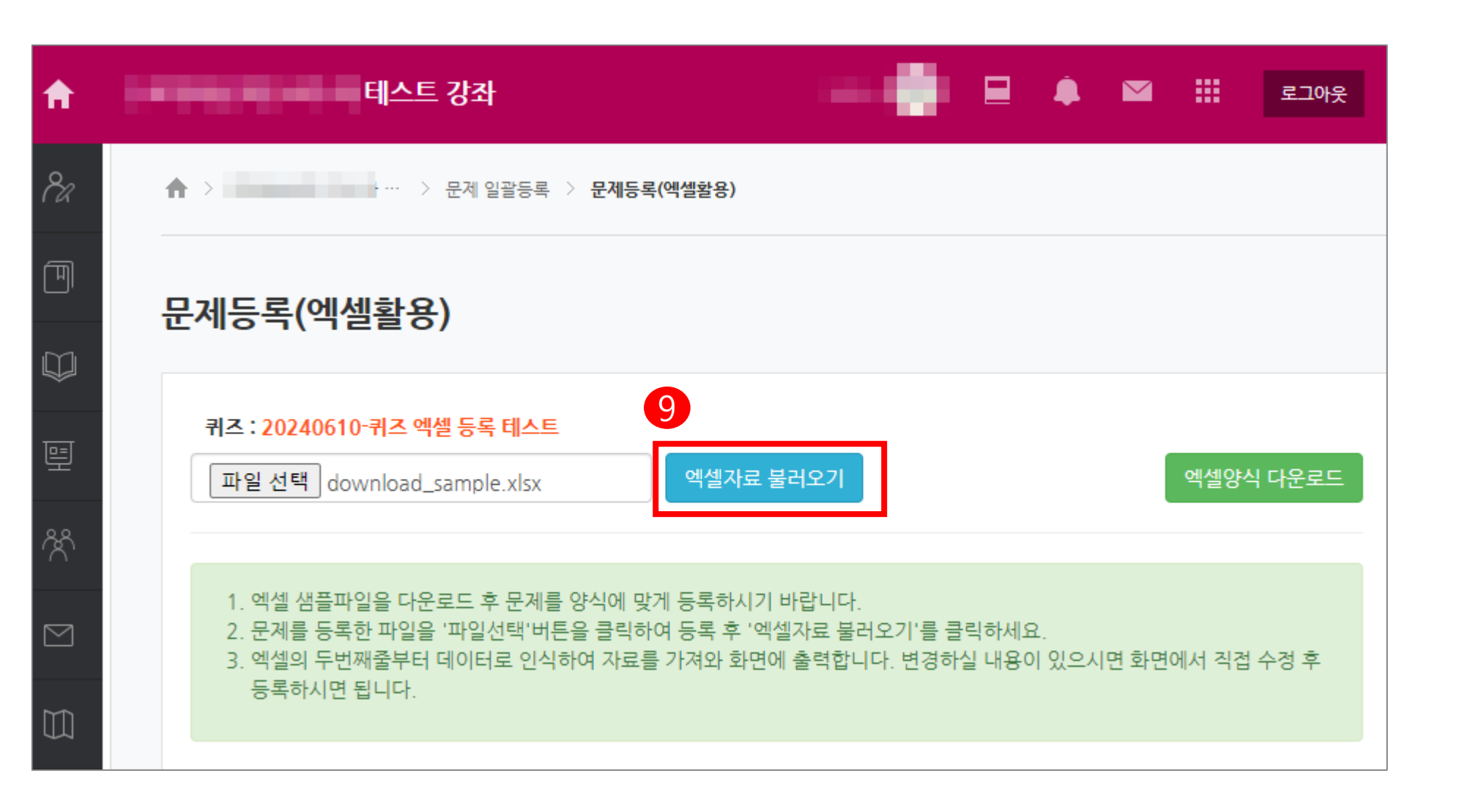

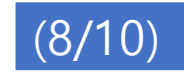

| ▲ > [교육혁신과] 교수자 테스트 강좌 > 문제 일괄용                                            | 등록 〉 문제등록(엑셀활용)                                    |                                      | <b>A</b> > | [교육혁신과] 교수자 ··· > 문제은행 관리 > <b>문제등록(엑</b>   | 셀활용)  |
|----------------------------------------------------------------------------|----------------------------------------------------|--------------------------------------|------------|---------------------------------------------|-------|
| 문제등록(엑셀활용)                                                                 |                                                    |                                      | 문제         | 등록(엑셀활용)                                    |       |
| <b>퀴즈 : 20240610-퀴즈 엑셀 등록 테스트</b><br>파일 선택 선택된 파일 없음                       | 엑셀자료 불러오기                                          | 엑셀양식 다운로드                            | [mul       | tichoice] : [선다형 단답] 일반상식 - 등록 완료 !!        |       |
| 알림 : 문제은행 ' <b>퀴즈: 20240610-퀴즈 엑섬</b><br>에 모게가 바르 도르되니다. ( <b>즈이 : 모게드</b> | 별 등록 테스트 〉 Excel 등록자료'에 문제를 추가 힘<br>할 다리가지 내 주보드리지 | 회국(' <b>20240610-퀴즈 엑셀 등록 테스트</b> ') | [mul       | tichoice] : [선다형 다답] 일반상식 - 등록 완료 !!        |       |
| 등록된 문제 내용                                                                  | 확인 후 [문제등록실                                        | 행] 클릭                                | [sho       | rtanswer] : [주관식] 일반상식 - 등록 완료 !!           |       |
| 문제등록 실행 취소 문제은행 관리로 들                                                      | 돌아가기                                               |                                      | [essa      | y] : [에세이] 전공설명 - 등록 완료 !!                  |       |
| 문제유형 객관식 v 기본점수<br>문제명칭 [선다형 단답] 일반상식                                      | 1                                                  | 삭제                                   | [true      | false] : [참거짓] - 등록 완료 !!                   |       |
| <b>질문</b><br>문제1 - 중심 도시의 주변에서 주거지 역할을                                     | 을 하는 도시를 무엇이라 하는가?                                 | <b>경답해설</b><br>답이 맞습니다.              |            | false] : [참거짓] - 등록 완료 !!<br>록 결과 확인 후 [돌아가 | 기] 클릭 |
| □ 보기 1                                                                     | ☑ 보기 2                                             | 고 보기 3                               | 돌          | 아가기                                         |       |
| 베드타운                                                                       | 신도시                                                | 위성도시                                 |            |                                             |       |
|                                                                            |                                                    |                                      |            |                                             |       |

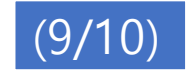

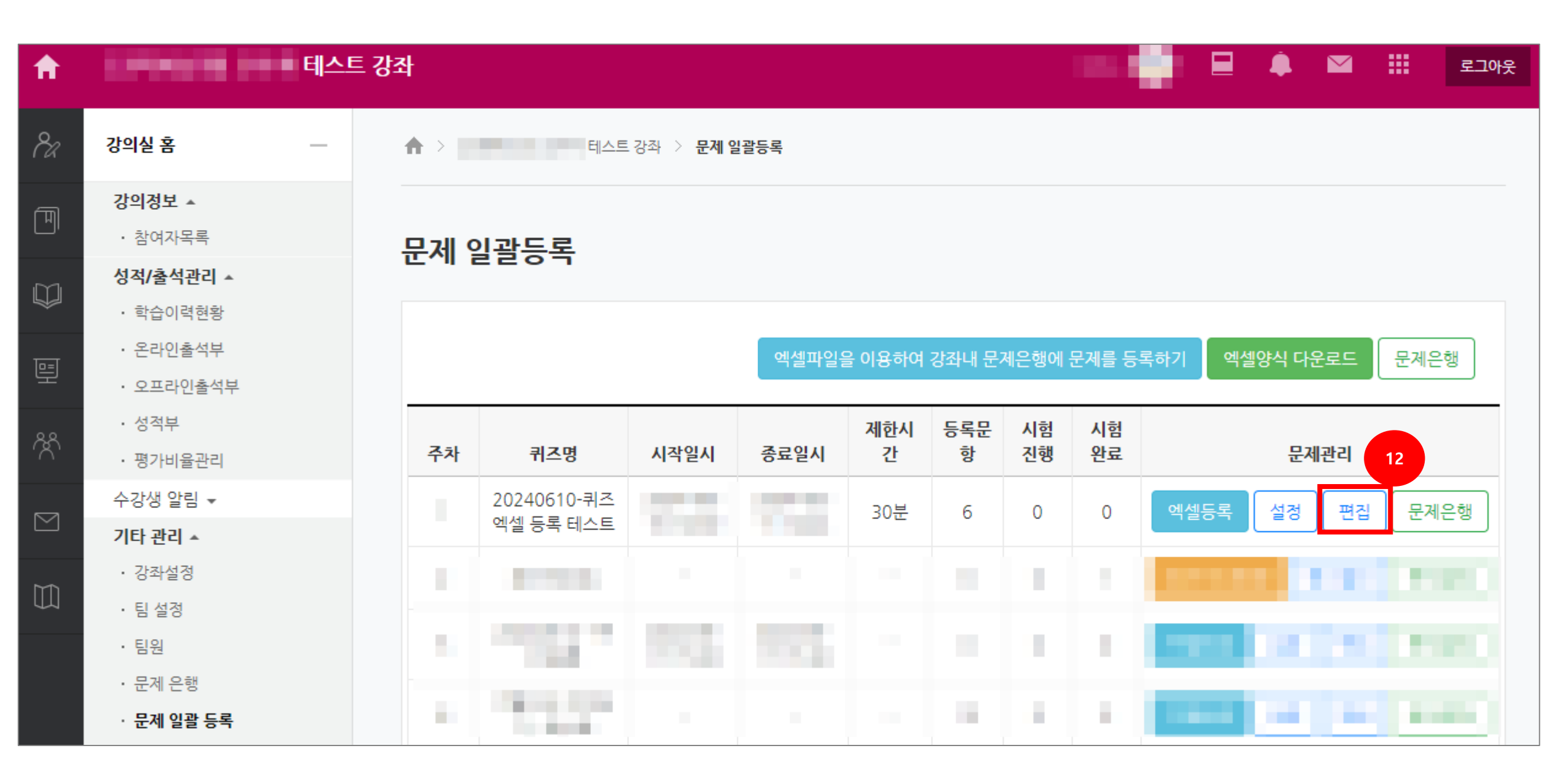

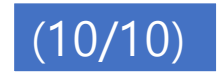

| <b>f</b>  | 8. 김 영화 사람 비스                                                   | 트 강좌 📃 🌲 🎽                                                                                                    | 로그아웃           |
|-----------|-----------------------------------------------------------------|----------------------------------------------------------------------------------------------------|----------------|
| <i>8a</i> | 강의실 홈                                                           | ★ > 20240610-퀴즈 엑셀 등록 테스트 > <b>퀴즈 편집</b>                                                                                                    |                |
| Ð         | <b>강의정보 ▲</b><br>· 참여자목록                                        |                                                                                                    |                |
|           | <b>성적/출석관리 ▲</b><br>· 학습이력현왕                                    | <b>퀴즈 편집: 20240610-퀴즈 엑셀 등록 테스트 ⑦</b><br>출제 문제 수: 61 퀴즈상태: 진행 (2024/06/11 14:24 에 종료) 최고점수                                                                                                    | 100.( 저장       |
| 틔         | <ul> <li>온라인출석부</li> <li>오프라인출석부</li> </ul>                     | 페이지 재설정                                                                                                    | 총점: 6.00       |
| ጵ         | • 성적부<br>• 평가비율관리                                               |                                                                                                    | 2 문제 섞기 ⑦      |
|           | 수강생 알림 ▾<br>기타 관리 ▾                                             | 페이지 1                                                                                                    | 추가-<br>× 1.00≥ |
| Ũ         | 학생화면 보기                                                         | 페이지 2                                                                                                    | 추가•            |
|           | 학습활동 +                                                          | ◆ 2       E ◆ [선다형 다답] 일반상식 문제2 - 중심 도시의 주변에서 주거지 역할을 하는 도시를 무엇이라 하는가?       Q         응       응       1       1       1       1       1       1       1       1       1       1       1       1       1       1       1       1       1       1       1       1       1       1       1       1       1       1       1       1       1       1       1       1       1       1       1       1       1       1       1       1       1       1       1       1       1       1       1       1       1       1       1       1       1       1       1       1       1       1       1       1       1       1       1       1       1       1       1       1       1       1       1       1       1       1       1       1       1       1       1       1       1       1       1       1       1       1       1       1       1       1       1       1       1       1       1       1       1       1       1       1       1       1       1       1       1       1       1       1       1 | × 1.00∠        |
|           | 고급 설정<br>수 후 ~                                                  | 페이지 3                                                                                                    | 추가▼            |
|           | ▼ 퀴즈 관리<br>■ 설정                                                 | <ul> <li>         · → [주관식] 일반상식 문제3 - 신기술의 우수한 상품에 매겨지는 마크는?         ·····························</li></ul>                                                                                                    | × 1.00∠        |
|           | <ul> <li>팀 재응시 설정</li> <li>사용자 재응시 설정</li> <li>취즈 편집</li> </ul> | 페이지 4                                                                                                    | 추가•            |

| ▲ 영과 철비<br>▼ 필터<br>▶ 보고서<br>☆ 성적항목 관리<br>▲ 백업<br>▲ 복구<br>▲ 가져오기<br>④ 공개<br>② 콩개<br>▶ 문제 은행 | <ul> <li>20240610</li> </ul>                                                                                                  | -퀴즈 엑셀 등록 테스트 ♣▼                                                      |               |   | 한 페이지 당 문제<br>문제<br>▼ 실시 방식 | 개수 ⑦ 1문<br>이동* ⑦ 자                       | 제 ✓ □ <b>즉시 페</b><br>유로운 이동              | 이지 재설정                                                                        |
|--------------------------------------------------------------------------------------------|----------------------------------------------------------------------------------------------------|-----------------------------------------------------------------------|---------------|---|-----------------------------|------------------------------------------|------------------------------------------|-------------------------------------------------------------------------------|
| ▶ 사이트 관리<br>설정 검색                                                                          | 다음                                                                                                    | <ul> <li>★ 삭제</li> <li>→ 들여쓰기</li> <li>● 숨기기</li> <li>대 복제</li> </ul> |               | - | 답안<br>퀴즈 제                  | · 뒤섞기 ⑦<br>시 방식 ⑦                        | 예<br>응시 후 피드백 제공                         |                                                                               |
| ▼ 퀴즈 기간 설정                                                                                 |                                                                                                    | <ul><li>▼ 성격</li></ul>                                                |               |   | 〃 피드백 표시                    |                                          |                                          |                                                                               |
| 시작 일시 ③                                                                                    | 2024 ·       6월 ·       10 ·       14 ·       30 ·         웹 ♥ 활성화         2024 ·       6월 ·       11 ·       14 ·       24 · | 카테고리 선택 ⑦<br>통과 점수 ⑦                                                  | 범주 없음<br>0.00 | ~ | 응시 중<br>🔤 응시내역 🕐<br>🗌 점수 🕐  | 응시 직후<br>                                | 응시 후 퀴즈 마감 전                             | 퀴즈 마감 이후<br>                                                                  |
| 시간제한 ⑦                                                                                     | 월 <b>2 활성화</b><br>30 분간 <b>∨ ☑ 활성화</b>                                                                                        | 답안 제출 가능 횟수*<br>채정 방법* ⑦                                              | 1 최고 점수       | ~ | 일반적인 피드백<br>⑦<br>이 정답 ⑦     | <ul> <li>일반적인 피드백</li> <li>정답</li> </ul> | <ul> <li>일반적인 피드백</li> <li>정답</li> </ul> | <ul> <li>✓ 점수</li> <li>→ 구체적 피드백</li> <li>○ 일반적인 피드백</li> <li>○ 정다</li> </ul> |

채점 방법\* 🕐

최고 점수

~

▼ 퀴즈 서식

~

~

~

?

🗌 정답

#### 퀴즈 설정 : 많이 설정하는 내용 예시

테스트 강좌

**f** 

#### 퀴즈 확인 방법1 - 미리보기

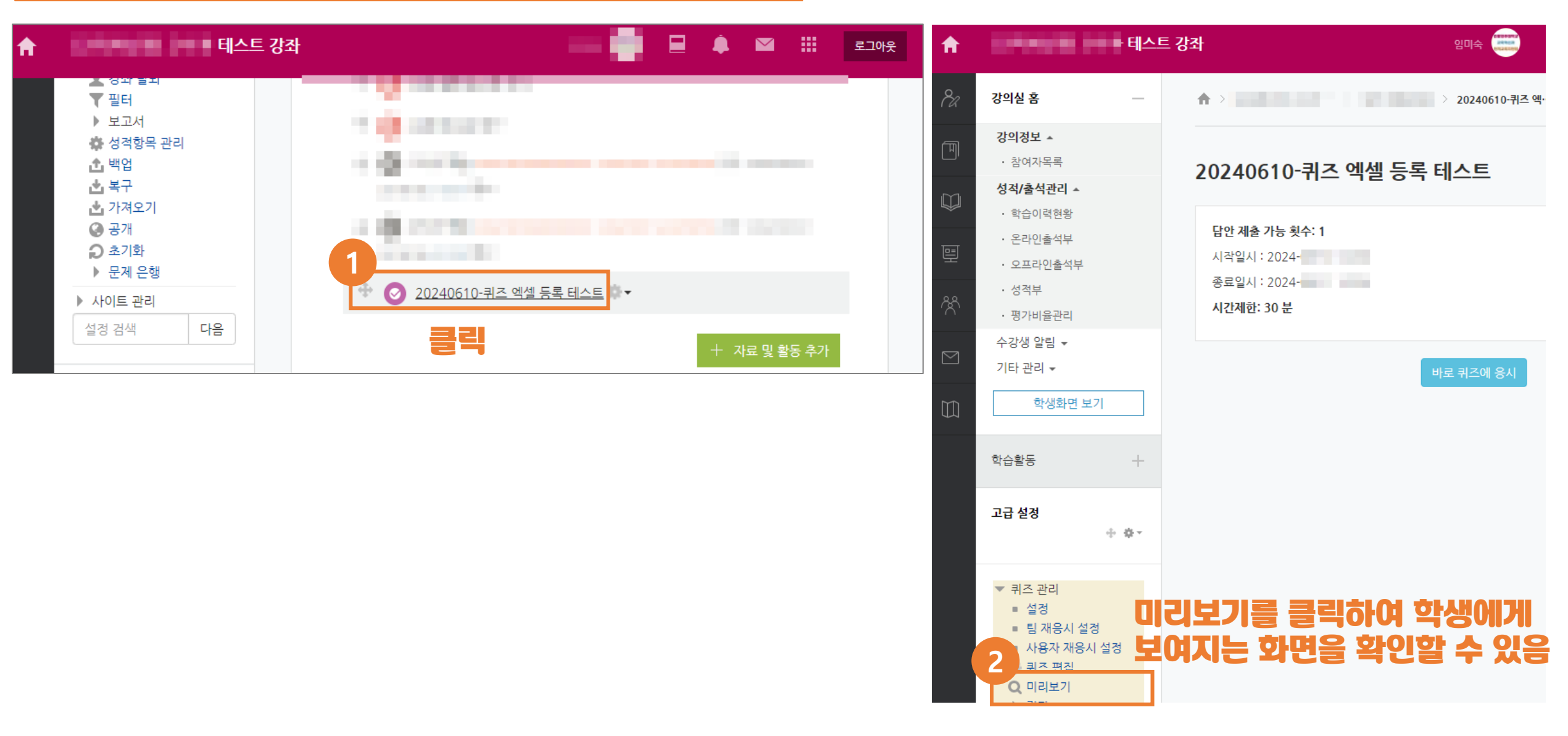

#### 퀴즈 확인 방법2 – 학생화면 보기

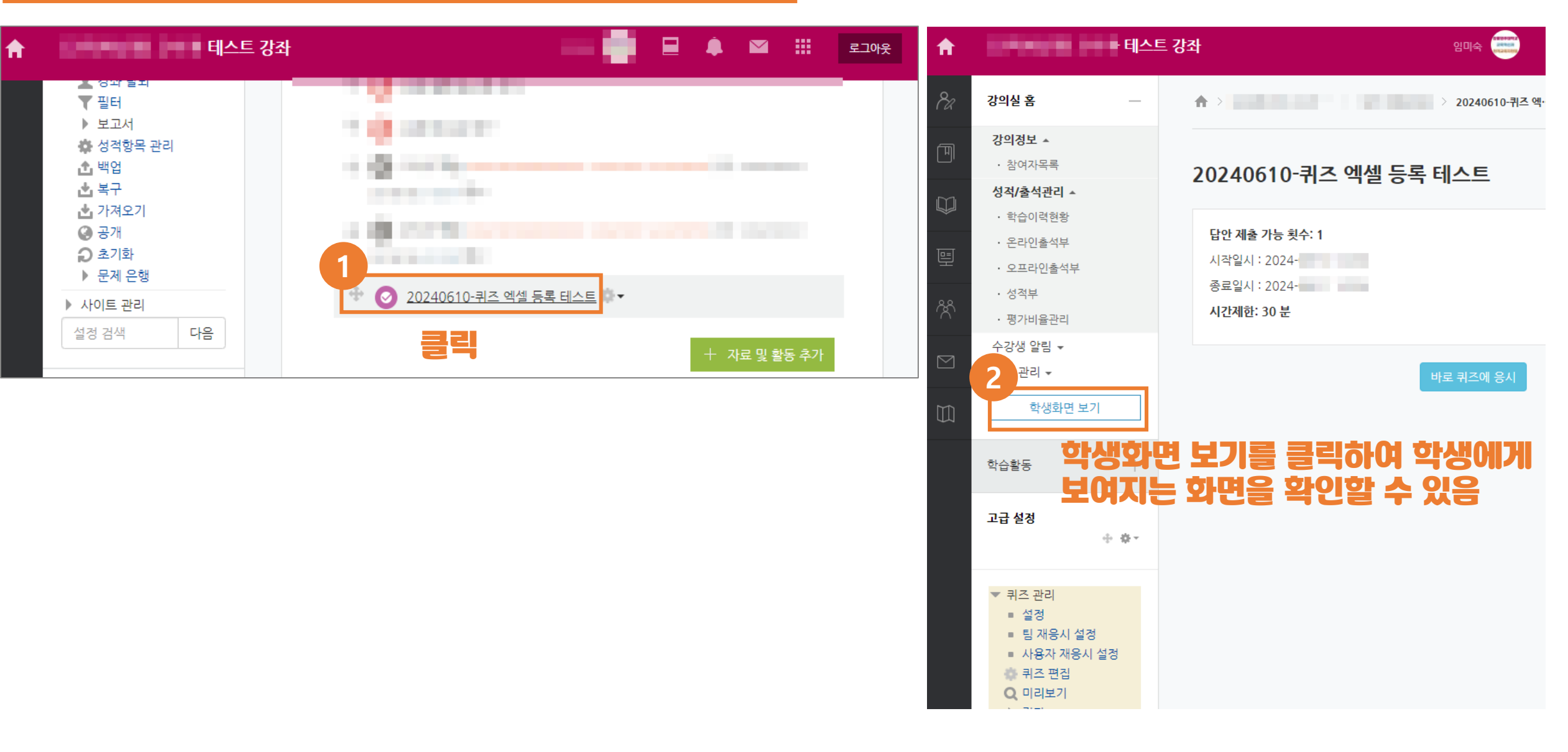